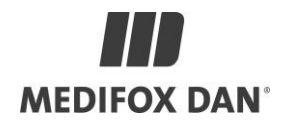

### Installationsanleitung zum Update DANSoftware

Bei der Installation des Updates sind folgende Punkte zu beachten:

- für den Zeitraum der Installation darf/kann niemand die DAN-Software starten
  die Installationsdauer beträgt, je nach Datenbankgröße, ca. 30 Minuten
  - je nach Systembeschaffenheit kann die Dauer des Updates abweichen

| Update Cannyline®                                                                                                    |
|----------------------------------------------------------------------------------------------------|
| <ol> <li>Das aktuelle Update inkl. Anleitung zur DANSoftware finden sie auf unserer Homepage:<br/><u>https://www.medifoxdan.de/danupdate/</u></li> </ol>                                                                                                    |
| 2. Entpacken Sie den "Download" zum Update in das Verzeichnis der <b>DANSoftware</b> und erstellen dort<br>ein neues Verzeichnis: z.B. Update_Cannyline 2.8.0.0                                                                                                    |
| ambulant_appserver Anwendung Backup Bilderserver Client Client ClientVerteilt Java ModuleConfig ModuleConfig Update_Cannyline_2.8.0.0                                                                                                    |
| versionzmi<br>■ INSTALLLOG<br>Ø UNWISE.EXE<br>■ UNWISE.INI<br>Tipp: Sollten Sie das Verzeichnis nicht finden können, machen Sie einen Rechtsklick auf die                                                                                                    |
| Verknüpfung der Software auf Ihrem Desktop und wählen Sie "Dateipfad öffnen".                                                                                                    |
| 2. Starten Sie nun im neu erstellten Update-Verzeichnis die Setup.exe " als Administrator.                                                                                                    |
| Hierzu: "Setup.exe " markieren → rechte Maustaste → Als Administrator ausführen<br>Anwendung<br>DMZ<br>Hilfen<br>Java<br>ModuleInstaller<br>Patch<br>PostgreSQL<br>Sybase<br>Tools<br>VersionXml<br>AUTORUN.INF<br>DAN Software.ico<br>MEDIFOX_DAN_RemoteSupport.exe<br>readMe.txt<br>Setup.ini<br>WasistNeuln 2.8pdf |
| 3. Klicken Sie zunachst auf "Weiter".                                                                                                    |

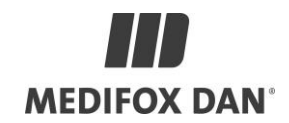

| Cannyline V2.8.0.0                                                                                                    | Willkommen im Installationsprogramm für O<br>Dieses Programm installiert Cannyline V2.<br>Computer.<br>Wir empfehlen nachdrücklich, vor Ausführ<br>Installationsprogramms alle Windows-Prog<br>Auf Abbrechen klicken, um die Installation<br>Jaufenden Programme zu schließen. Auf W<br>dem Installationsprogramm zu beginnen.<br>WARNUNG: Dieses Programm ist urhebern<br>internationale Verträge geschützt.<br>Die unzulässige Vervielfältigung oder Verb<br>Programms, ob ganz oder auszugsweise, j<br>straffechtliche Konsequenzen nach sich zi<br>voller Ausschöpfung der Rechtsmittel geal | Cannyline V2.8.0.0.<br>8.0.0 auf Ihrem<br>en dieses<br>gramme zu beenden.<br>zu beenden und alle<br>/eiter klicken, um mit<br>echtlich sowie durch<br>reitung dieses<br>kann schwere zivil- und<br>ehen und wird unter<br>hndet. |                                           |                              |
|----------------------------------------------------------------------------------------------------|----------------------------------------------------------------------------------------------------|----------------------------------------------------------------------------------------------------|-------------------------------------------|------------------------------|
|                                                                                                    | Weiter>                                                                                                    | Abbrechen                                                                                                    |                                           |                              |
|                                                                                                    |                                                                                                    |                                                                                                    |                                           |                              |
| 4. falls die Abfrage zu<br>bestätigen Sie im An<br>Ganyline V2.8.0.0 installieren                                                                                                    | u einem CD-Key erfolgt, g<br>schluss mit " <b>Weiter</b> ".                                                                                                    | geben Sie bitte                                                                                                    | : <b>14563</b> in das Eingabefe           | ld ein und                   |
| Tragen Sie bitt                                                                                                    | e hier den CD-Key ein:                                                                                                    |                                                                                                    |                                           |                              |
|                                                                                                    |                                                                                                    |                                                                                                    |                                           |                              |
| S. Wählen Sie als Ins. Competitions of the statution (V234.00) - V  Prozess auswählen  Wahlen Sie bilte den gewünschten Instatutionsprozess u  Competitie instatutions/Update (enge engenünschten Instatutionsprozess u  Competitie instatutions/Update (enge engenünschten Instatutionsprozess u  Competitie instatutions/Update (enge engenünschten Instatutionsprozess u  Competitie instatutions/Update (engenünschten Instatutionsprozess u  Competitie instatutions/Update (engenünschten Instatutionsprozess u  Competitie instatutions/Update (engenünschten Instatutionsprozess u  Competitie instatutions/Update (engenünschten Instatutionsprozess u  Competitie instatutions/Update (engenünschten Instatutionsprozess u  Competitie instatutions/Update (engenünschten Instatutionsprozess u  Competitie instatutions/Update (engenünschten Instatutionsprozess u  Competitie instatutions/Update (engenünschten Instatutionsprozess u  Competitie instatutions/Update (engenünschten Instatutionsprozess u  Competitie instatutions/Update (engenünschten Instatutionsprozess u  Competitie instatutions/Update (engenünschten Instatutionsprozess u  Competitie instatutions/Update (engenünschten Instatutionsprozess u  Competitie instatutions/Update (engenünschten Instatutionsprozess u  Competitie instatutions/Update (engenünschten Instatutionsprozess u  Competitie Instatutions/Update (engenünschten Instatutionsprozess u  Competitie Instatutions/Update (engenünschten Instatutionsprozess u  Competitie Instatutions/Update (engenünschten Instatutionsprozess u  Competitie Instatutions/Update (engenünschten Instatutionsprozess u  Competitie Instatutions/Update (engenünschten Instatutionsprozess u  Competitie Instatutions/Update (engenünschten Instatutionsprozess u  Competitie Instatutions/Update (engenünschten Instatutionsprozess u  Competitie Instatutions/Update (engenünschten Instatutionsprozess u  Competitie Instatutions/Update (engenünschten Instatutionsprozess u  Competitie Instatutions/Update (engenünschten Instatutionsprozess u  Competitie Instatutions/ | ersion V28.00                                                                                                    | lette Installatior                                                                                                    | n/Update" aus und klicker                 | n Sie auf " <b>Weiter</b> ". |
|                                                                                                    |                                                                                                    |                                                                                                    |                                           |                              |
| 6. Prüfen Sie, ob die<br>korrekten Pfade mit "<br>Bei mehreren Installa                                                                                                    | Pfade in den korrekten<br>Weiter".<br>ationen auf einem Server                                                                                                    | Installations-                                                                                                    | Ordner führen und bestä<br>ade abweichen! | tigen Sie die                |

# MEDIFOX DAN<sup>®</sup>

| Dan Software Produkt           | installation (V23.4.0.0) - Version V2.8.0.0  | t D X           |                                                        |
|--------------------------------|----------------------------------------------|-----------------|--------------------------------------------------------|
| Installationsquellen wi        | ählen                                        |                 |                                                        |
| itte geben Sie die Quellverzei | chnisse für die Installation an:             |                 |                                                        |
| O Verzeichnis C:Medifox        | dan\Deployment_V2_8_0_0_Cannyline            | Wählen          |                                                        |
| tch Verzeichnis                |                                              | Wählen          |                                                        |
|                                |                                              |                 |                                                        |
|                                |                                              |                 |                                                        |
|                                |                                              |                 |                                                        |
|                                |                                              |                 |                                                        |
|                                |                                              |                 |                                                        |
|                                |                                              |                 |                                                        |
|                                |                                              |                 |                                                        |
|                                |                                              |                 |                                                        |
|                                |                                              |                 |                                                        |
|                                |                                              |                 |                                                        |
| Data Colleges belieded als     | h sidd in Watersematur 7. sidd               | Abbrechen D     |                                                        |
| DAN Sollware belindet sic      | n <u>nicht</u> im wanungsmodus Zuruck viener | Abbrechen       |                                                        |
|                                |                                              |                 |                                                        |
|                                |                                              |                 |                                                        |
| . Belasse                      | n Sie hier alle Haken, v                     | wie eingestellt | und drücken Sie " <b>Weiter</b> ".                     |
|                                |                                              |                 |                                                        |
|                                |                                              |                 |                                                        |
| . Installati                   | onsziel wählen                               |                 |                                                        |
| rüfen Sie                      | , ob die Pfade in den                        | korrekten Ins   | allations-Ordner führen und bestätigen Sie die korrekt |
| lade mit,                      | weiter.                                      |                 |                                                        |
| Dan Software Produkti          | nstallation (V23.4.0.0) - Version V2.8.0.0   | - a ×           |                                                        |
| stallationsziel wähler         | n                                            |                 |                                                        |
| lordner wählen                 |                                              |                 |                                                        |
| ot Verzeichnis                 | C:Wedifoxdani/Cannyline                      | Wahlen          |                                                        |
| vendung Verzeichnis            | Anwendung                                    |                 |                                                        |
|                                |                                              |                 |                                                        |
| vendung verzeichnis (Komp      | eet) C wedooxdanicannyiinevinwendung         |                 |                                                        |
| aller Verzeichnis              | C Wedfoxdan/Cannyline/ModuleInstaller/       |                 |                                                        |
|                                |                                              |                 |                                                        |
|                                |                                              |                 |                                                        |
|                                |                                              |                 |                                                        |
|                                |                                              |                 |                                                        |
|                                |                                              |                 |                                                        |
|                                |                                              |                 |                                                        |
|                                |                                              |                 |                                                        |
|                                |                                              |                 |                                                        |
| DAN Software befindet sin      | h nicht im Wartungsmodus Zurück Weiter       | Abbrechen       |                                                        |
| and a second decision of the   | Longon Hillion                               |                 |                                                        |
|                                |                                              |                 |                                                        |
|                                |                                              |                 |                                                        |

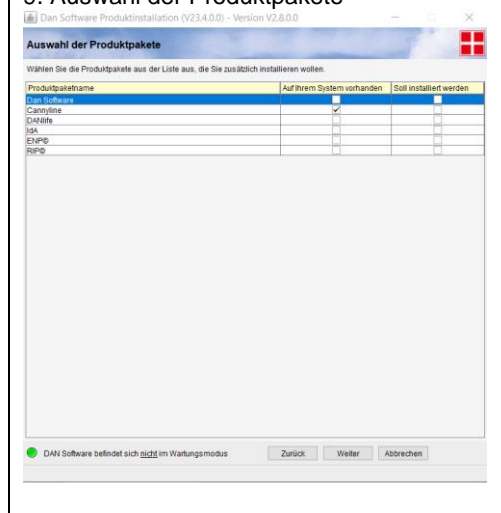

10. Achten Sie darauf, dass alle Haken

gesetzt sind, insofern keine abweichenden Anweisungen vorhanden sind. Bestätigen Sie mit "Weiter".

# MEDIFOX DAN<sup>®</sup>

| 11. Konfiguration der Verknüpfungen                                                                                                    |              |
|----------------------------------------------------------------------------------------------------|--------------|
| Dan Software Produktinstallation (V23.4.0.0) - Version V2.8.0.0 -  X                                                                                                    |              |
| Konfiguration der Verknüpfungen                                                                                                    |              |
| Wahlen Ste Brit aus, User welche Vindowsverlnitigtungen die einzelnen Programme gestankt werden oollen.<br>Name des Programmstarters<br>Gompfine                                                                                                    |              |
| DMI Software Datebalani Adualisarem V<br>DMI Software Administration<br>VMI Software Locational V                                                                                                    |              |
| UHY Soffware Kotsalobrumentasion etsellen 🛛 🖉                                                                                                    |              |
|                                                                                                    |              |
|                                                                                                    |              |
|                                                                                                    |              |
|                                                                                                    |              |
|                                                                                                    |              |
|                                                                                                    |              |
|                                                                                                    |              |
|                                                                                                    |              |
| OAN Software befindet sich <u>nicht im Wartungsmodus</u> Zunick: Weiter Abbrechen                                                                                                    |              |
| Rostätigen Sie mit Weiter"                                                                                                    |              |
|                                                                                                    |              |
| 12. Festlegen der Sicherungseinstellungen:                                                                                                    |              |
| - Vergewissern Sie sich, dass der Punkt Sicherung der Datenbank aktiviert ist, ein fehlerf                                                                                                    | naftes       |
| Datenbankupdate kann sonst zu Datenverlust führen!                                                                                                    |              |
| Festlegen der Sicherungseinstellungen                                                                                                    |              |
| Hehmen Sie bilte die Einstellungen für die Datensicherung vor:                                                                                                    |              |
| icherungsverzeichnis C. WeditoutahrCarnylineWoduleitotallerBackup Andem Andem International StrBASE Bezeichnung: DAVISOFT ServerdINZ, CL                                                                                                    |              |
| Natenbankverzeichnis C WedfordamSjoase 17 Andern 🗹 Auf Server                                                                                                    |              |
| ie Automäth für folgende Aufgaben aktivkeren:                                                                                                    |              |
| Wartungsmodus altivieren ("WWartung br" schreiben)     Sicherung                                                                                                    |              |
| Stcherung der Datenbank     08yfes       Stcherung der abbeit verwendeten Java-Version     549388                                                                                                    |              |
| Scherung des Anwendungsverzeichnises 2334B                                                                                                    |              |
| ✓ Installation der neuen 84-Bit Jaua-Version ✓ Installation der neuen 32-Bit Jaua-Version                                                                                                    |              |
| Installation der Anwendung  Datenbank altualisieren                                                                                                    |              |
| Dan Application Server / LogServer                                                                                                    |              |
| Dan Applitation Server stoppen/starten     Wartungsmodus deadtiveren ("InWartung bit" löschen)                                                                                                    |              |
| estplattenspeicher: Es werden ca. 800/18 für die Sicherungen benöfigt 314GB sind auf dem Datenträger verfügbar.                                                                                                    |              |
| D4N Software belindet sich nicht im Wartungsmodus Zurlick. Weiter Abbrechen                                                                                                    |              |
| Bestätigen Sie mit " <b>Weiter</b> ".<br>Sollte das Betätigen der Schaltfläche "Weiter" mit den aktivierten Optionen aufgrund eine<br>nicht funktionieren, so kontaktieren Sie bitte den Support!                                                                                                    | s Fehlers o. |
| 13. Wartungsmodus aktivieren<br>Dan Software Produktimitaliation (V23400) - Version V2800 - V                                                                                                    |              |
| Wartungsmodus aktivieren                                                                                                    |              |
| der mit aufgehönde alle gestellten ander der und auf einer verange von gestellte einer einer e |              |
|                                                                                                    |              |
|                                                                                                    |              |
|                                                                                                    |              |
|                                                                                                    |              |
|                                                                                                    |              |
|                                                                                                    |              |
|                                                                                                    |              |
|                                                                                                    |              |
|                                                                                                    |              |
|                                                                                                    |              |
| DAN Software befindet sich im Wartungsmodus Zurlick Weiter Abbrechen                                                                                                    |              |
| Rostätigen Sie mit Weiter"                                                                                                    |              |
| Destaugen Sie mit "Weiter                                                                                                    |              |

# MEDIFOX DAN<sup>®</sup>

#### 14. Kontrolle der Installation

|                                          | ordnungsgemäß übertragen wurde. | Neue Kontrolle |
|------------------------------------------|---------------------------------|----------------|
| Dateiname                                | Meldung / Problem               |                |
| og4i2.dan.default.xml                    | Falsche Prüfsumme               |                |
| po4i2.dan.properties                     | Falsche Prüfsumme               |                |
| 01-Anwesende Klienten mit beauftr. Leist |                                 |                |
| X Parallels Client 15.0.3796.apk         |                                 |                |
| enderungsmeldung.rep                     |                                 |                |
| enderungsmeldung.xml                     |                                 |                |
| enderungsmeldung1 mit Adressaufdruck     |                                 |                |
| enderungsmeldung2 ohne Adressaufdru.     |                                 |                |
| nschreiben.docx                          |                                 |                |
| ntrag_Folgeverordnung.xml                |                                 |                |
| pache-commons.jar                        |                                 |                |
| pi-ms-win-core-console-I1-1-0.dll        |                                 |                |
| pi-ms-win-core-datetime-I1-1-0.dll       |                                 |                |
| pi-ms-win-core-debug-I1-1-0.dll          |                                 |                |
| pi-ms-win-core-errorhandling-I1-1-0.dll  |                                 |                |
| pi-ms-win-core-file-I1-1-0.dll           |                                 |                |
| pi-ms-win-core-file-I1-2-0.dll           |                                 |                |
| pi-ms-win-core-file-I2-1-0.dll           |                                 |                |
| pi-ms-win-core-handle-I1-1-0.dll         |                                 |                |
| pi-ms-win-core-heap-I1-1-0.dll           |                                 |                |
| pi-ms-win-core-interlocked-I1-1-0.dll    |                                 |                |
| pi-ms-win-core-libraryloader-l1-1-0.dll  |                                 |                |
| pi-ms-win-core-localization-I1-2-0.dll   |                                 |                |
| ni ma win core memory (1.1.0.dl)         |                                 |                |
| prents-wite-core-internory-ri-rec.uit    |                                 |                |
| pi-ms-win-core-namedpipe-I1-1-0.dll      |                                 |                |

Die Meldung "Falsche Prüfsumme" für Dateien beginnend mit log4j (siehe Bild) ignorieren und mit "Weiter" Bestätigen.

### 15. Datenbank-Änderungen

|                                                     |                                 | _ |
|-----------------------------------------------------|---------------------------------|---|
| DatabaseUpdate updateDatabase start 03.05.2023 07:5 | 6                               | * |
| Datenbank-version: V2.7.0.07V2.7.0.0                |                                 |   |
| Application-Version: V2.8.0.07 V2.8.0.0             |                                 |   |
| EinmaligeUpdates.dispatch start                     |                                 |   |
| EinmaligeUpdates dispatch ende                      |                                 |   |
| DatabaseUpdate.updateDatabase, Dauer EinmaligeUpd   | ates: / s                       |   |
| Drop ForeignKey BUDG_WAEH_FK                        |                                 |   |
| Ungleiche Längen PUBR_NAME Appl.: (102), DB: (50)   |                                 |   |
| Create table MUNDGES_ASSESSMENT_FELDER              |                                 |   |
| Add Column MASS_MGAS_ID to MASSMALIMEN              |                                 |   |
| Create table MUNDGESUN                              | X                               |   |
| Ungleiche Längen MAND_                              |                                 |   |
| Create table MUNDGESUN Datenbank-Anden              | ingen erfolgreich durchgeführt. |   |
| Drop column BUDG_WAE                                |                                 |   |
| Drop column BUDG_BETF                               |                                 |   |
| Ungleiche Längen SERVIC                             |                                 |   |
| Ungleiche Längen HOZU_                              |                                 |   |
| Ungleiche Längen HOZU_                              | OK                              |   |
| Add Column RIAT_ANZEIG                              | OK I                            |   |
| Create table MUNDGES_SUREENING_FELUER               |                                 |   |
| Create table KENNWORTHISTORIEN                      |                                 |   |
| Add Column PERS_BEMERKUNG_GEWICHT to PER            | SONEN                           | 1 |
| Add Column REPO_KOAS_TYP to RECH_POSITION           | EN                              |   |
| ADD ForeignKey MGSF_MGSC_FK - 03.05.2023 07:57      | 7:05                            |   |
| ADD ForeignKey KEHI_MAND_FK - 03.05.2023 07:57:1    | 05                              |   |
| ADD ForeignKey BBHI_MAND_FK - 03.05.2023 07:57:1    | 05                              |   |
| ADD ForeignKey MGSC_MAND_FK - 03.05.2023 07:57      | 7:05                            |   |
| ADD ForeignKey MGSF_MAND_FK - 03.05.2023 07:57      | :05                             |   |
| ADD ForeignKey MGAS_MAND_FK - 03.05.2023 07:57      | :05                             |   |
| ADD ForeignKey MGAF_MAND_FK - 03.05.2023 07:57      | .05 <sup>14</sup>               | - |
| ADD ForeignKey MGAF_MGAS_FK - 03.05.2023 07:57      | :05                             | - |

Bitte die Datenbank-Änderungen mit OK bestätigen Sollte es hier eine Fehlermeldung statt der obigen Erfolgsmeldung geben, so wenden Sie sich bitte an den Support! Bitte das Update nicht wiederholen!

# MEDIFOX DAN

| 16. Datensicherungseinstellungen | 16. | Datensicheru | unaseinstel | lunaen |
|----------------------------------|-----|--------------|-------------|--------|
|----------------------------------|-----|--------------|-------------|--------|

| Datensicherungseinstellungen           |                                |    |           | × |
|----------------------------------------|--------------------------------|----|-----------|---|
|                                        |                                |    |           |   |
| icherungspfad:                         | C:\Medifoxdan\Cannyline\Backup |    | Auswählen |   |
| Verkzeugpfad:                          | C:\Medifoxdan\Sybase17\BIN64   |    | Auswählen |   |
| atenbankserver:                        | C:\Medifoxdan\Sybase17         |    |           |   |
| )atenbankname:                         | DANSOFT                        |    |           |   |
| uf dem Server:                         | ×                              |    |           | 6 |
| ache-Limit für Validierung (optional): |                                | MB |           | f |
|                                        |                                |    |           |   |
|                                        |                                |    |           |   |
|                                        |                                |    |           |   |
|                                        |                                |    |           |   |
|                                        |                                |    |           |   |
|                                        |                                |    |           |   |
|                                        |                                |    |           |   |
|                                        |                                |    |           |   |

Bitte die Datensicherungseinstellungen mit dem Diskettensymbol oben links bestätigen und mit dem "Roten X" daneben das Fenster schließen

### 17. Konfiguration den DAN Applications Servers

| _    | Konfiguration des DAN A                  | pplication Servers                            |   | ×            |
|------|------------------------------------------|-----------------------------------------------|---|--------------|
| Dan  | AppServer                                |                                               |   |              |
| Dien | istname:                                 | DAN Application-Server Cannyline_LOG          |   |              |
| Pfad | I der Konfigurationsdateier              | n: C:\Medifoxdan\Cannyline\Anwendung          |   |              |
|      | Logserver                                |                                               |   |              |
|      | <ul> <li>Logserver aktivieren</li> </ul> |                                               |   |              |
|      | Hostname / IP-Adresse:                   | SINB7289                                      |   | <br>         |
|      | Portnummer:                              | 52106                                         |   |              |
|      | Updateserver                             |                                               |   |              |
|      | Updateserver aktivier                    | en                                            |   |              |
|      | Hostname / IP-Adresse:                   | SINB7289                                      |   | <br><u> </u> |
|      | Portnummer:                              | 32400                                         |   | <br>         |
|      | Neustart Server (Tage):                  |                                               |   | 00           |
|      | Neustart Client (Tage):                  |                                               |   | - 1          |
|      | Bildemenver                              | -                                             |   | Ľ            |
|      |                                          | -                                             |   |              |
|      | Bilderserver aktiviere                   | n Inversion                                   |   | 2            |
|      | Rostnummor                               | SINB7289                                      |   |              |
|      | Bilderverzeichnis:                       | 12312<br>C:\Medifovdan\Cann\dine\Bildercenver |   | <br>_        |
|      | 0                                        | por mean contain roam nym re collider ber ver |   | <u>_</u>     |
| ~    | ComDoxx                                  |                                               |   |              |
|      | Dakota-Client                            |                                               |   |              |
|      | Dakota-Server                            |                                               |   |              |
|      | GeoCon-Server                            |                                               |   |              |
|      |                                          |                                               |   |              |
|      |                                          |                                               |   |              |
|      |                                          |                                               |   |              |
|      |                                          |                                               |   |              |
|      |                                          |                                               |   |              |
|      |                                          |                                               |   |              |
|      |                                          |                                               |   |              |
|      |                                          |                                               |   |              |
|      |                                          |                                               |   |              |
|      |                                          |                                               |   |              |
|      |                                          |                                               |   |              |
|      |                                          |                                               |   |              |
|      |                                          |                                               |   |              |
|      |                                          |                                               |   |              |
|      |                                          |                                               |   |              |
|      |                                          |                                               |   |              |
|      |                                          |                                               |   |              |
|      |                                          |                                               |   |              |
|      |                                          | Einstellungen speichern und Dienst neustarten |   |              |
|      |                                          |                                               | _ |              |
|      |                                          | Konfiguration beenden                         |   |              |

# MEDIFOX DAN

| Die Anwendung wurde | erfolgreich installiert. |  |
|---------------------|--------------------------|--|
|                     |                          |  |
|                     |                          |  |
|                     |                          |  |
| TATE                |                          |  |
| - A B               |                          |  |
|                     |                          |  |
|                     |                          |  |
|                     |                          |  |

Mit "Beenden" die Installation abschließen

#### Hinweis:

Bei einer verteilten Installation dauert es einige Minuten, bis die Client-Rechner die neuen Dateien heruntergeladen haben und das Programm gestartet werden kann.

### Optional bei Verwendung einer DMZ für die Kommunikation mit den Cannyboards

### Update Cannyline auf dem DMZ betriebenen Cannyline-AppServer

Computerverwaltung öffnen und den Ordner Dienste auf der linken Seite anklicken

#### 🔍 Dienste

anschließend den Dienst DAN Applikation-Server suchen und mit der linken Maustaste markieren

#### AN Application-Server

anschließend die rechte Maustaste drücken und im Dropdown auf Beenden klicken

Aus dem Download im Verzeichnis DMZ die Dateien DMZ\_UPDATE.zip und falls vorhanden DMZ\_HOTFIX.ZIP auf den DMZ Server kopieren und entpacken. Den kompletten Inhalt von DMZ\_UPDATE in den Ordner z.B. DANSoftware/Anwendung kopieren (die Vorhandenen Dateien einfach überschreiben), danach das gleiche durchführen für den Inhalt von DMZ\_HOTFIX (falls vorhanden).

Den Dienst DAN Applikation-Server wieder starten.